Ver:20181101

# かんたん窓口ご利用方法

# 【「住民票の写し」版】

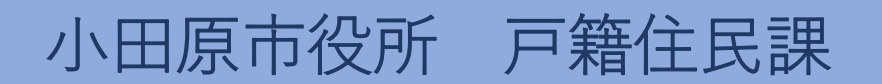

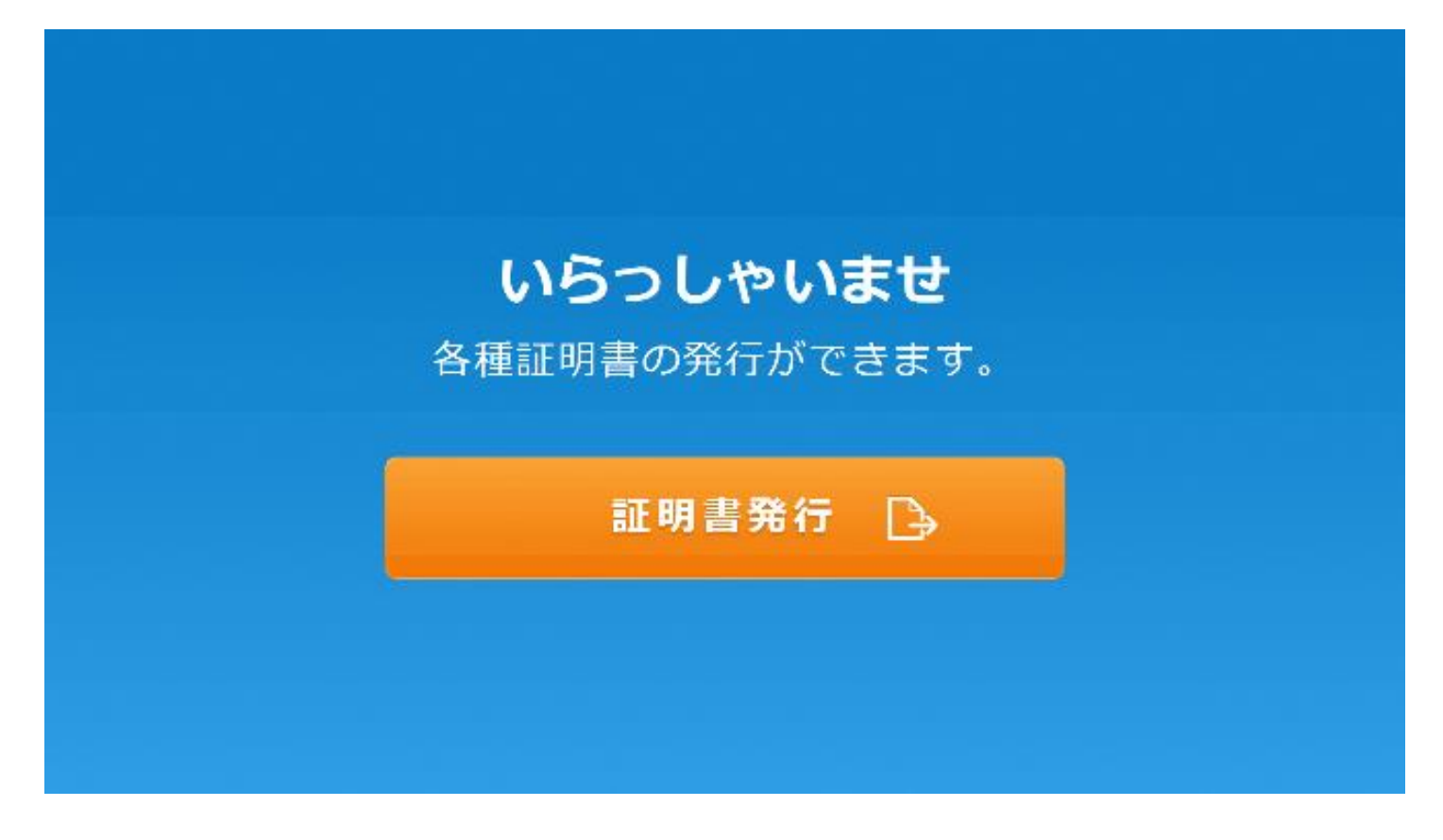

## 1.「証明書発行」を押します。

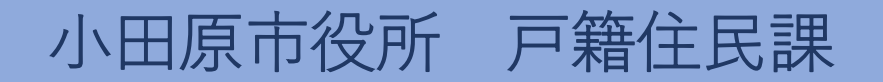

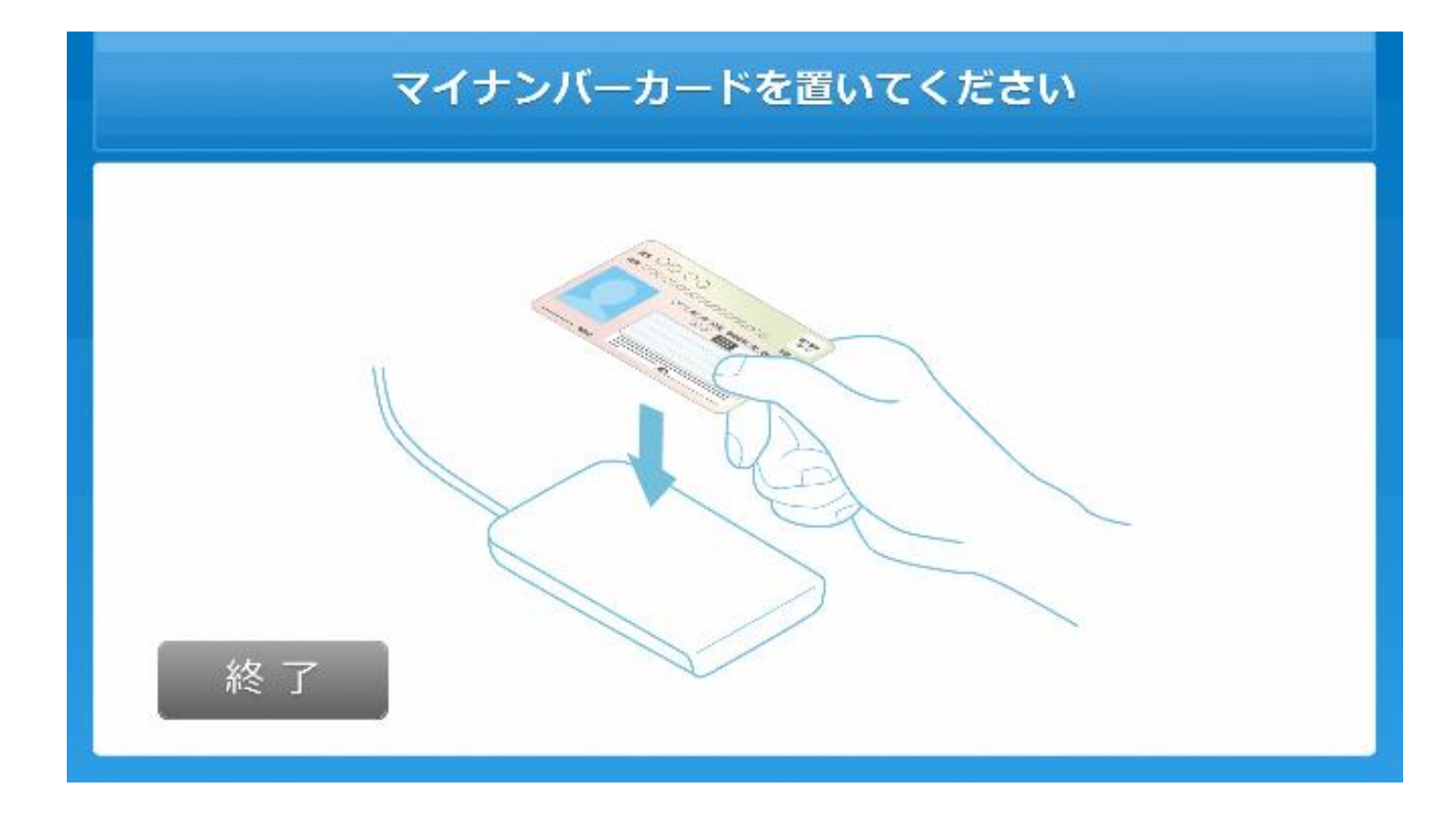

#### 2. マイナンバーカードを置きます。

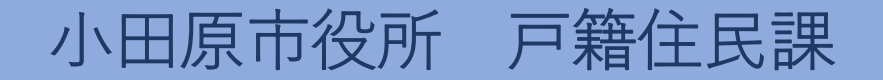

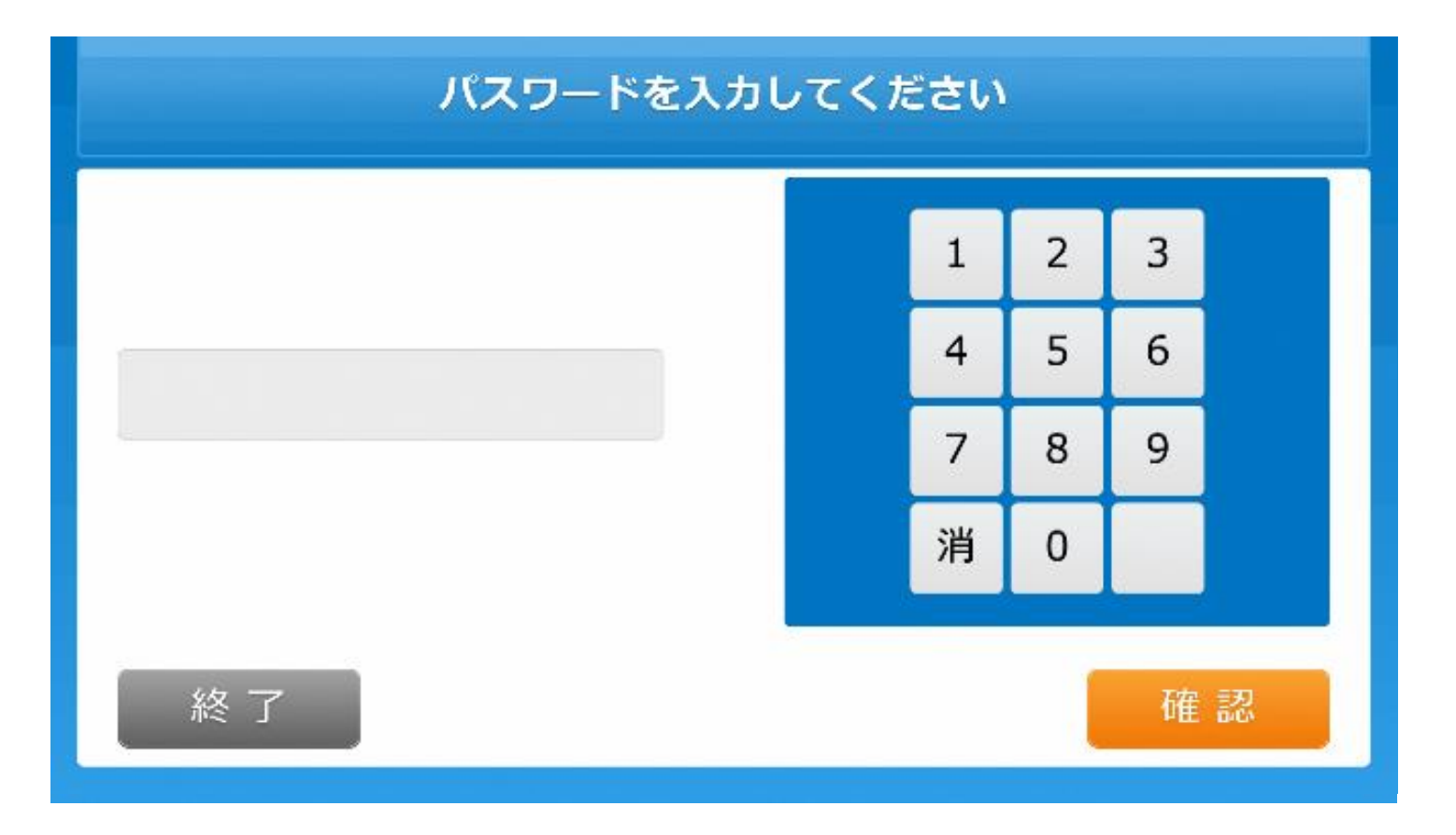

## 3. 利用者証明用電子証明書の暗証番号を入力します。

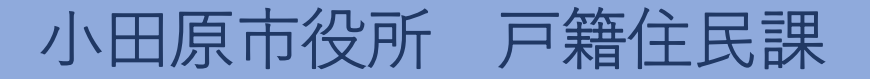

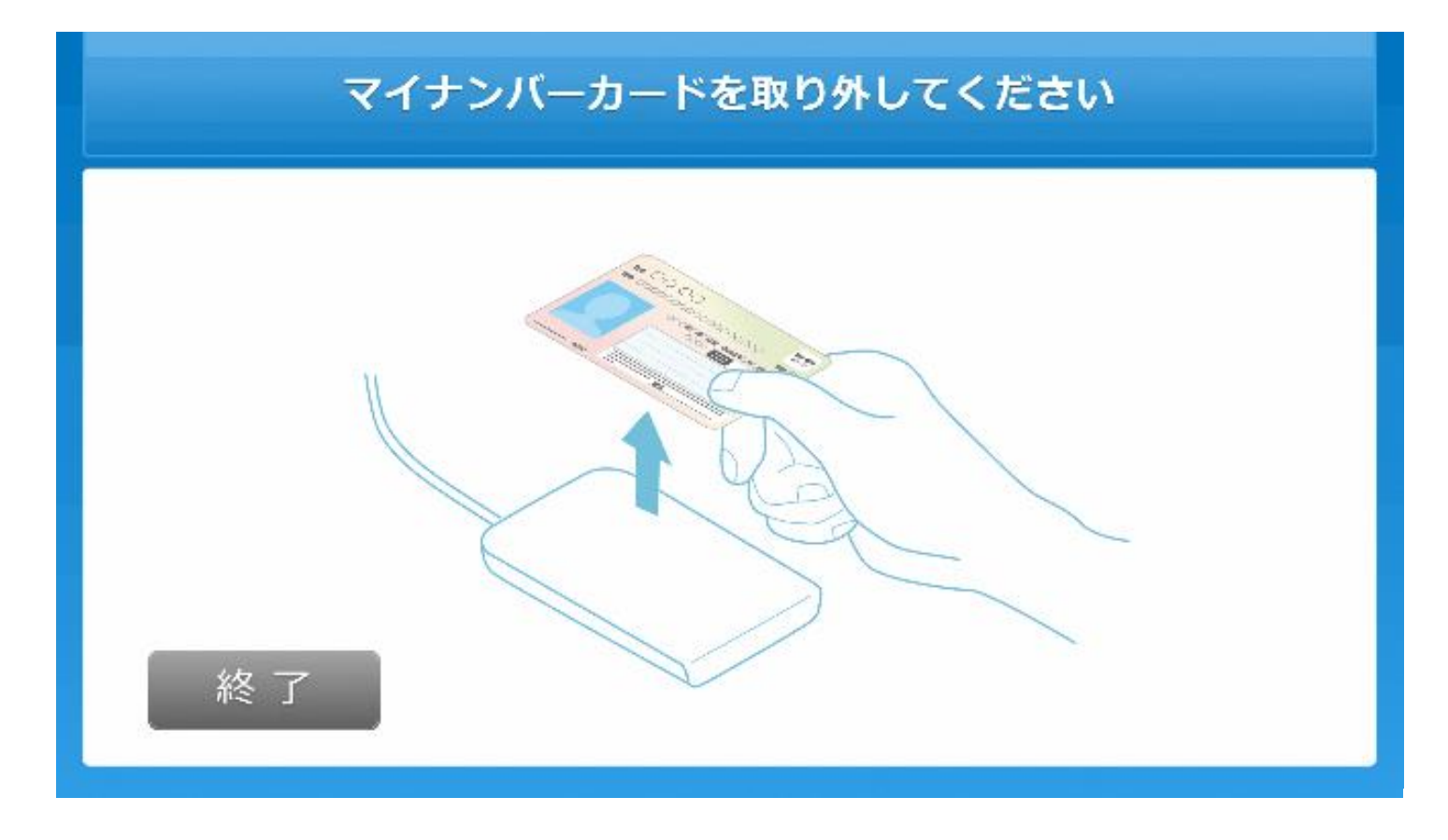

4. マイナンバーカードをカードを取り外します。

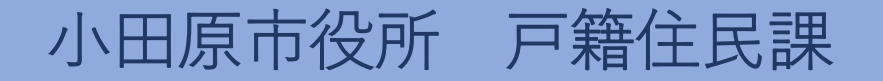

|    | 証明書を選択してください |      |  |
|----|--------------|------|--|
|    | 住民票の写し       | 0    |  |
|    | 印鑑登録証明書      | 0    |  |
|    | 各種税証明書       | 0    |  |
| 終了 | 1 / 2        | 次へ 🕑 |  |

# 5.「住民票の写し」を選択します。

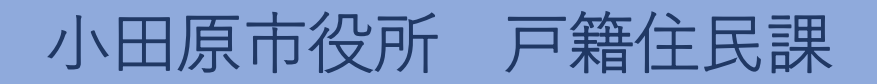

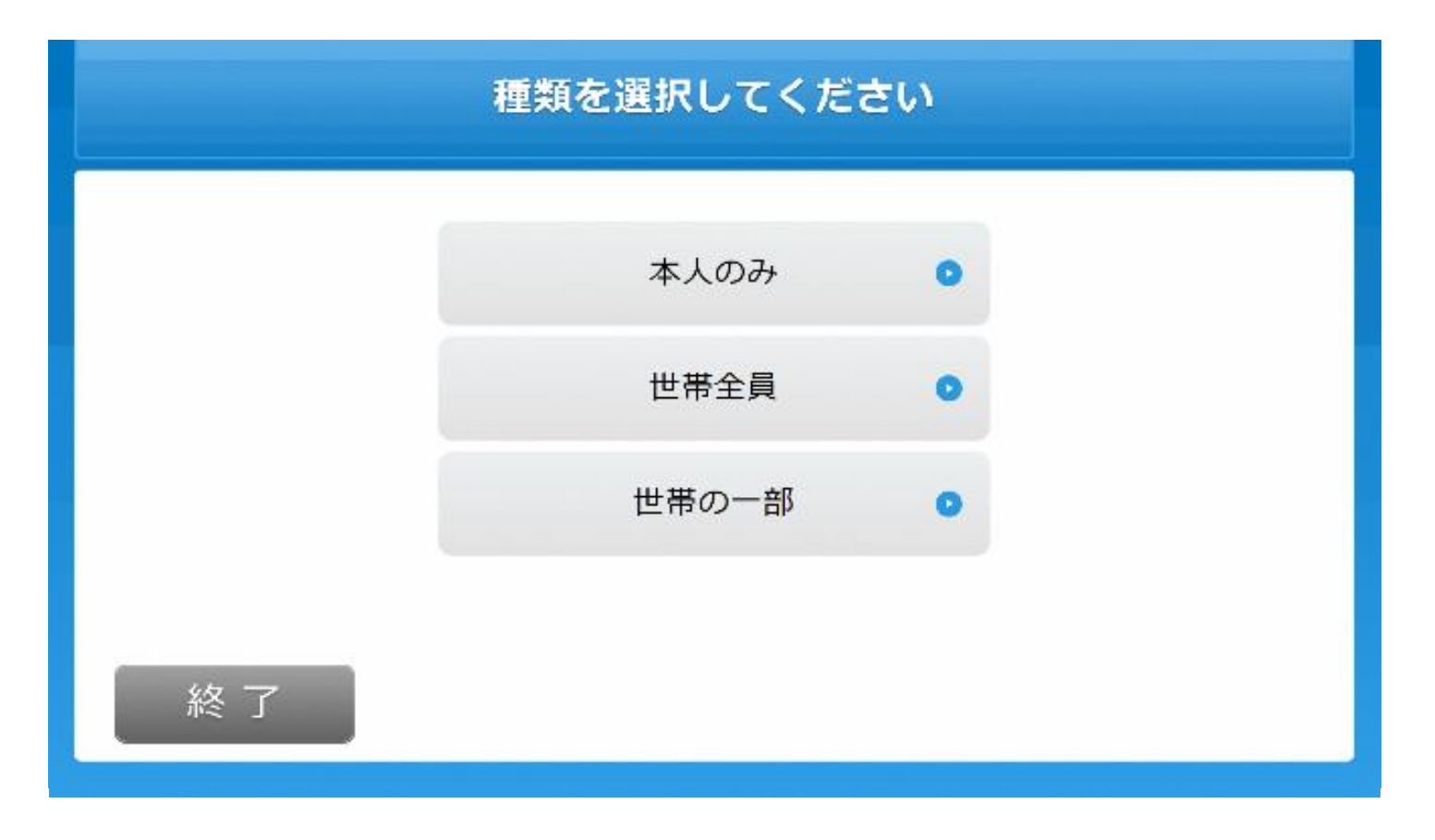

# 6.発行対象者を選択します。

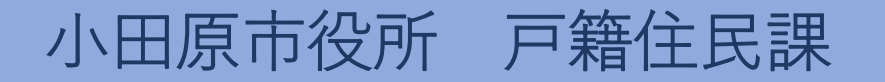

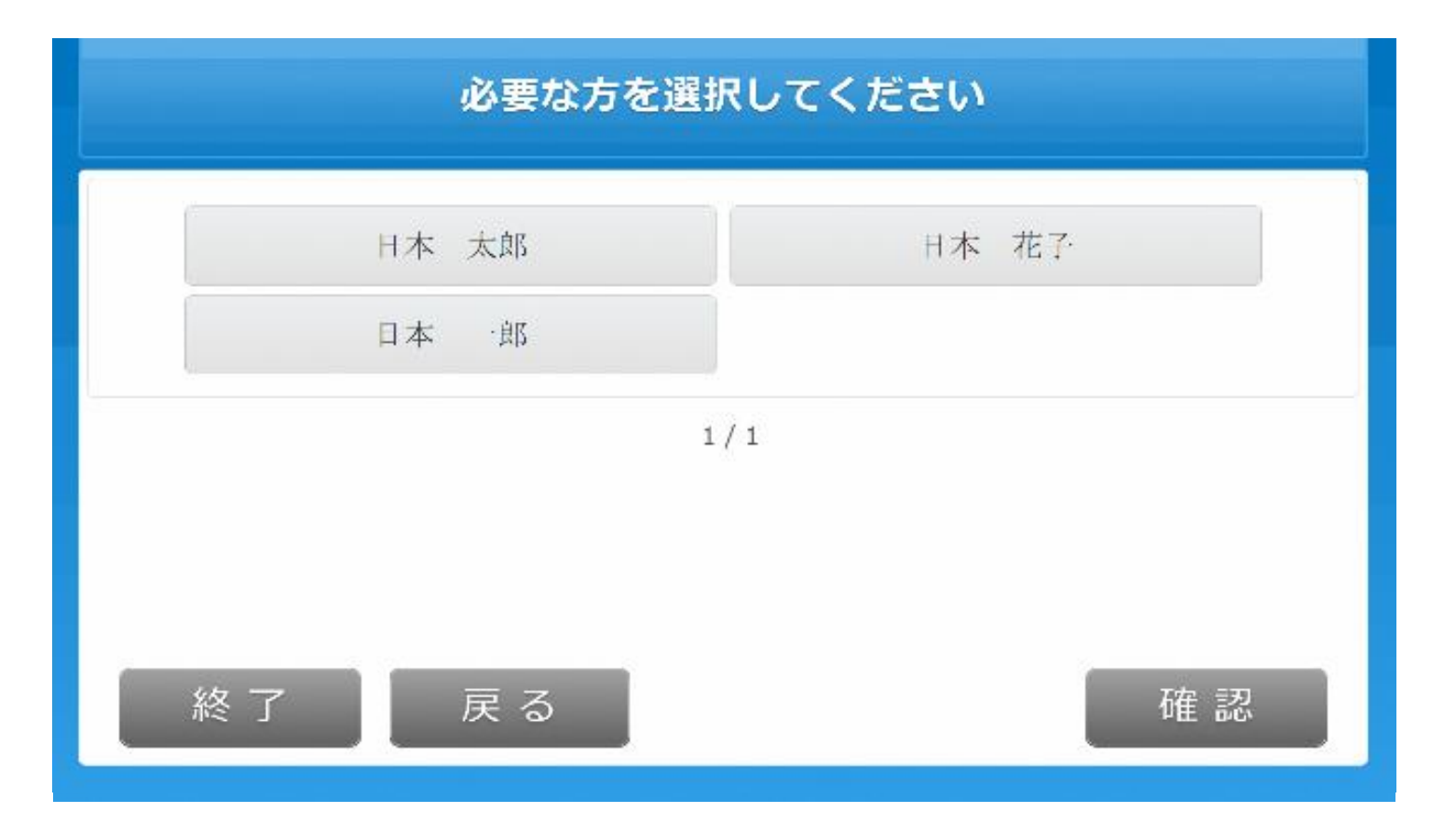

#### 7. (世帯の一部選択時)発行対象者を選択します。

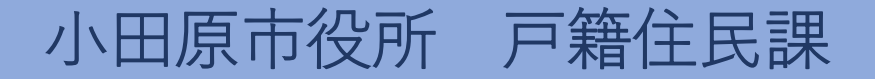

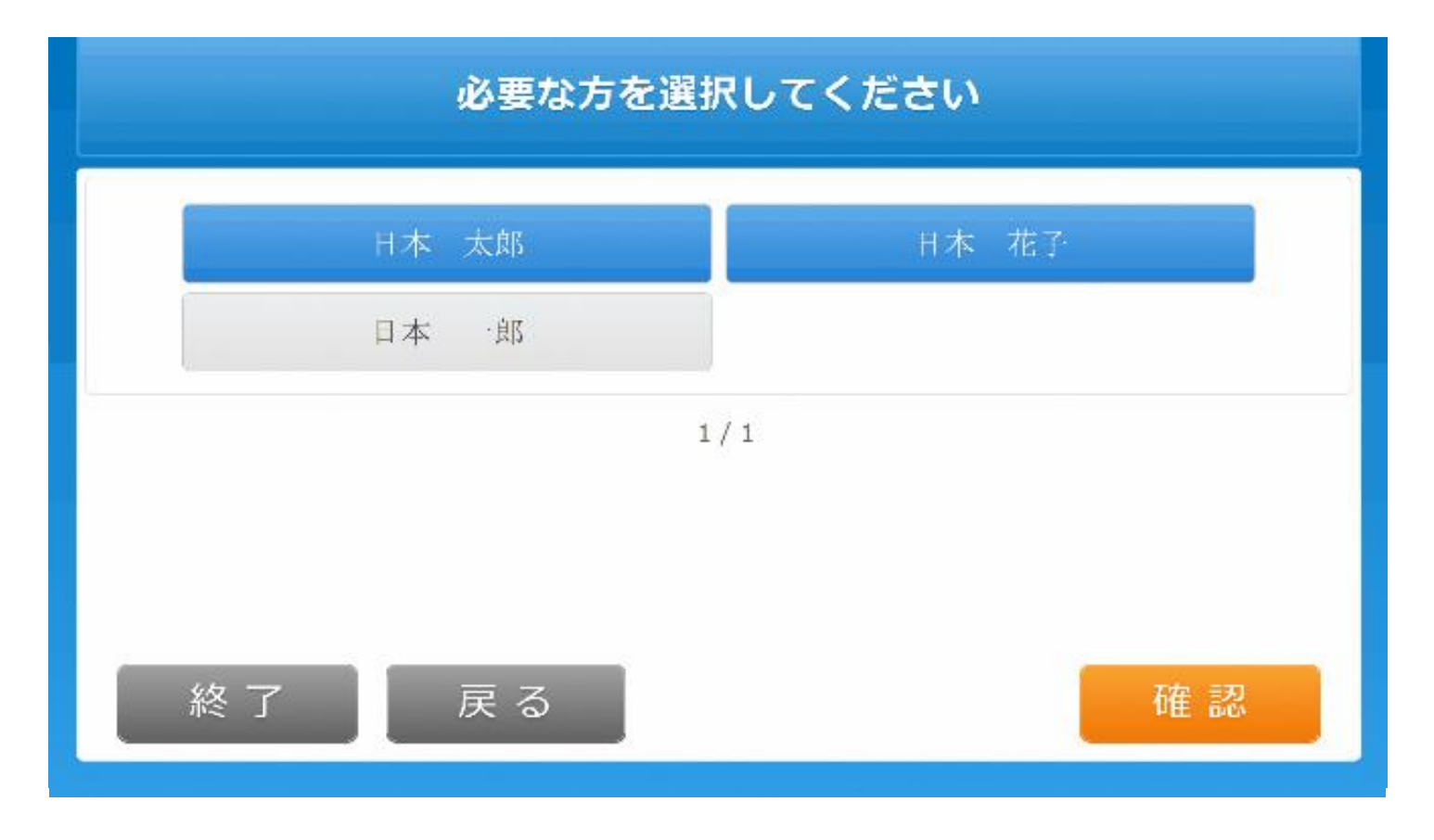

8. (世帯の一部選択時)発行対象者を確定します。

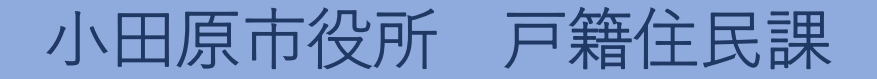

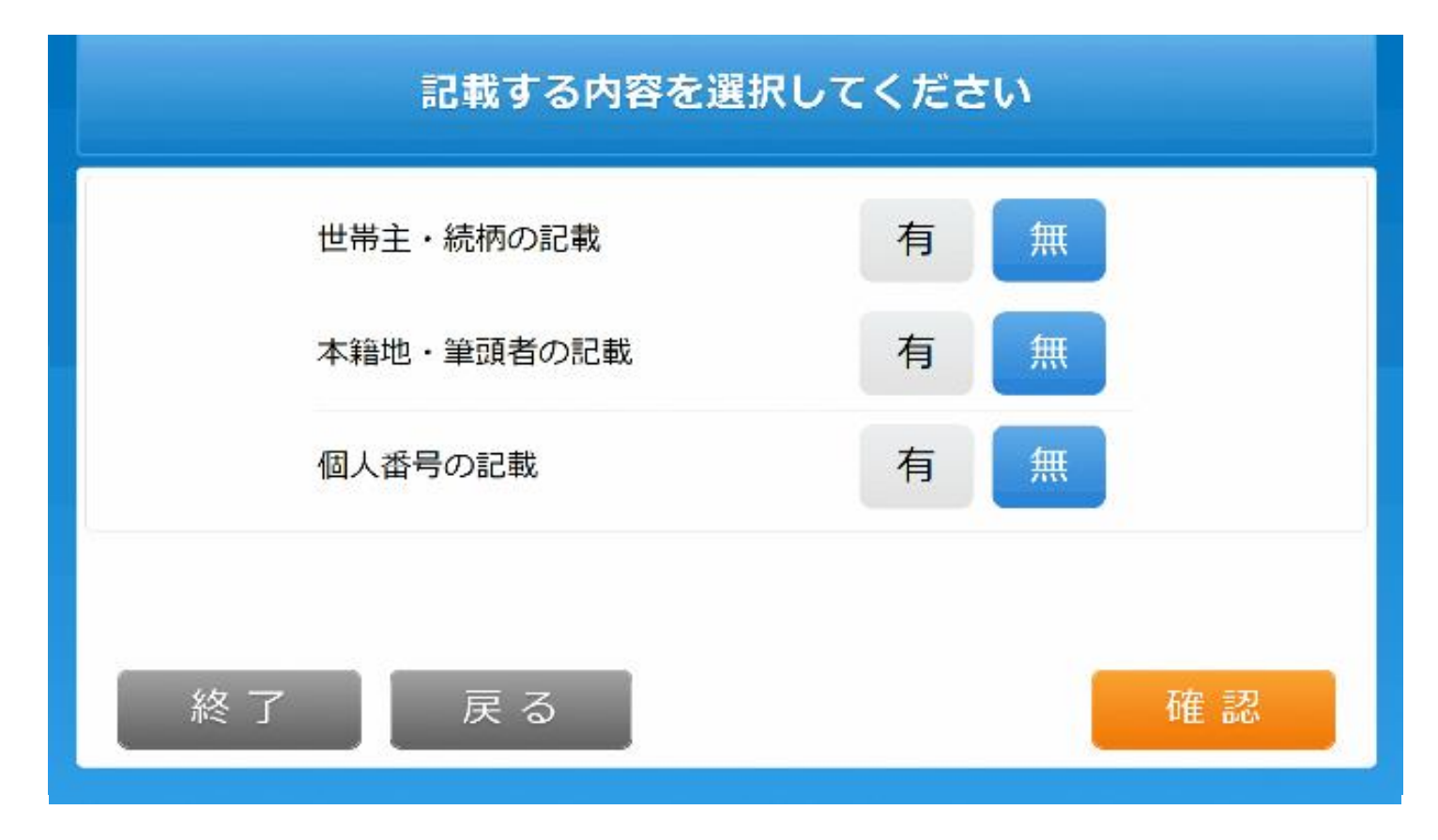

9. 証明書に記載する内容を選択します。

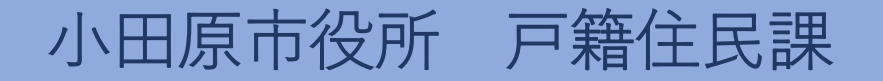

小田原市役所 戸籍住民課

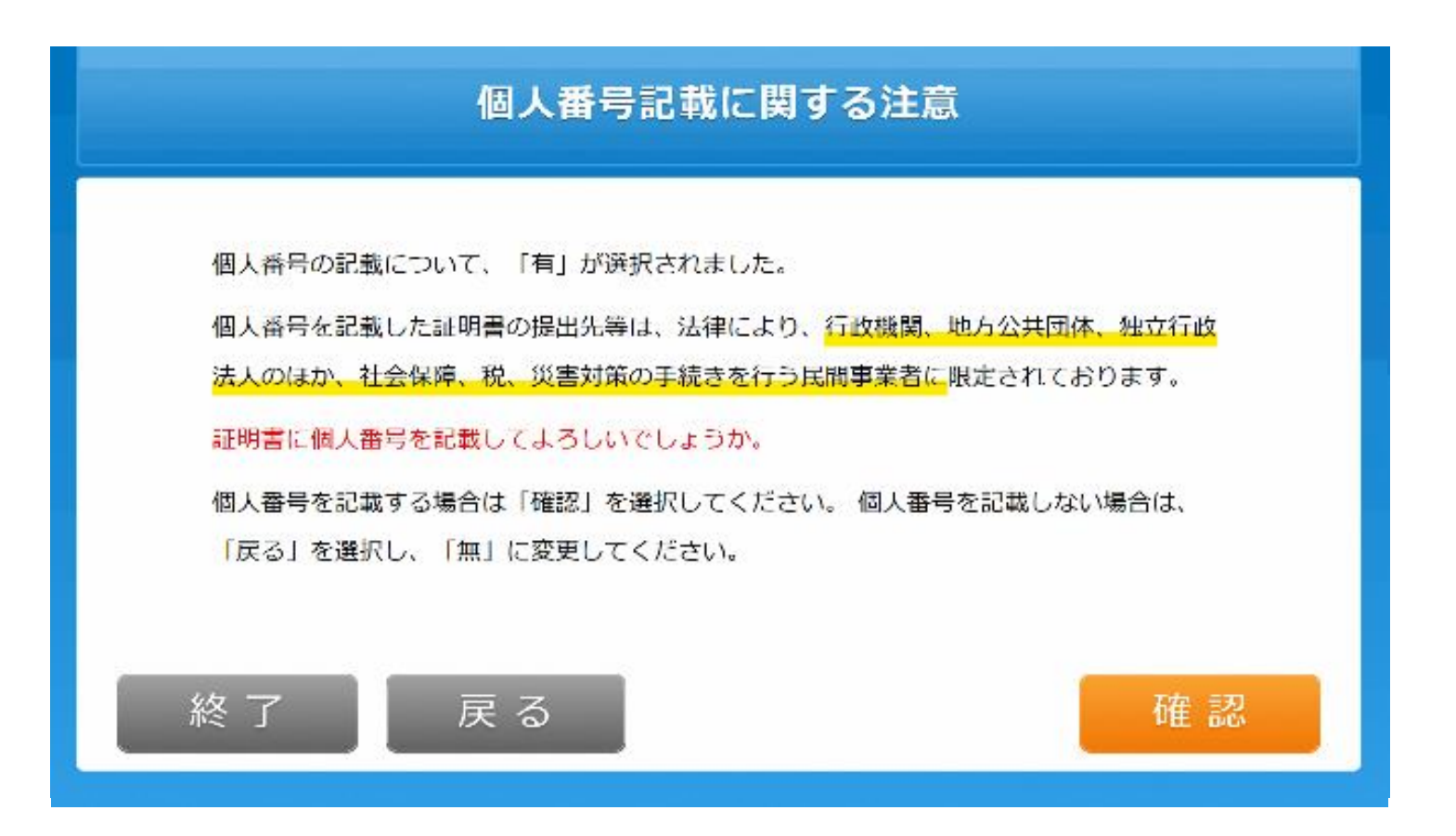

#### 10. (個人番号の記載を「有」で選択時)注意内容を確認します。

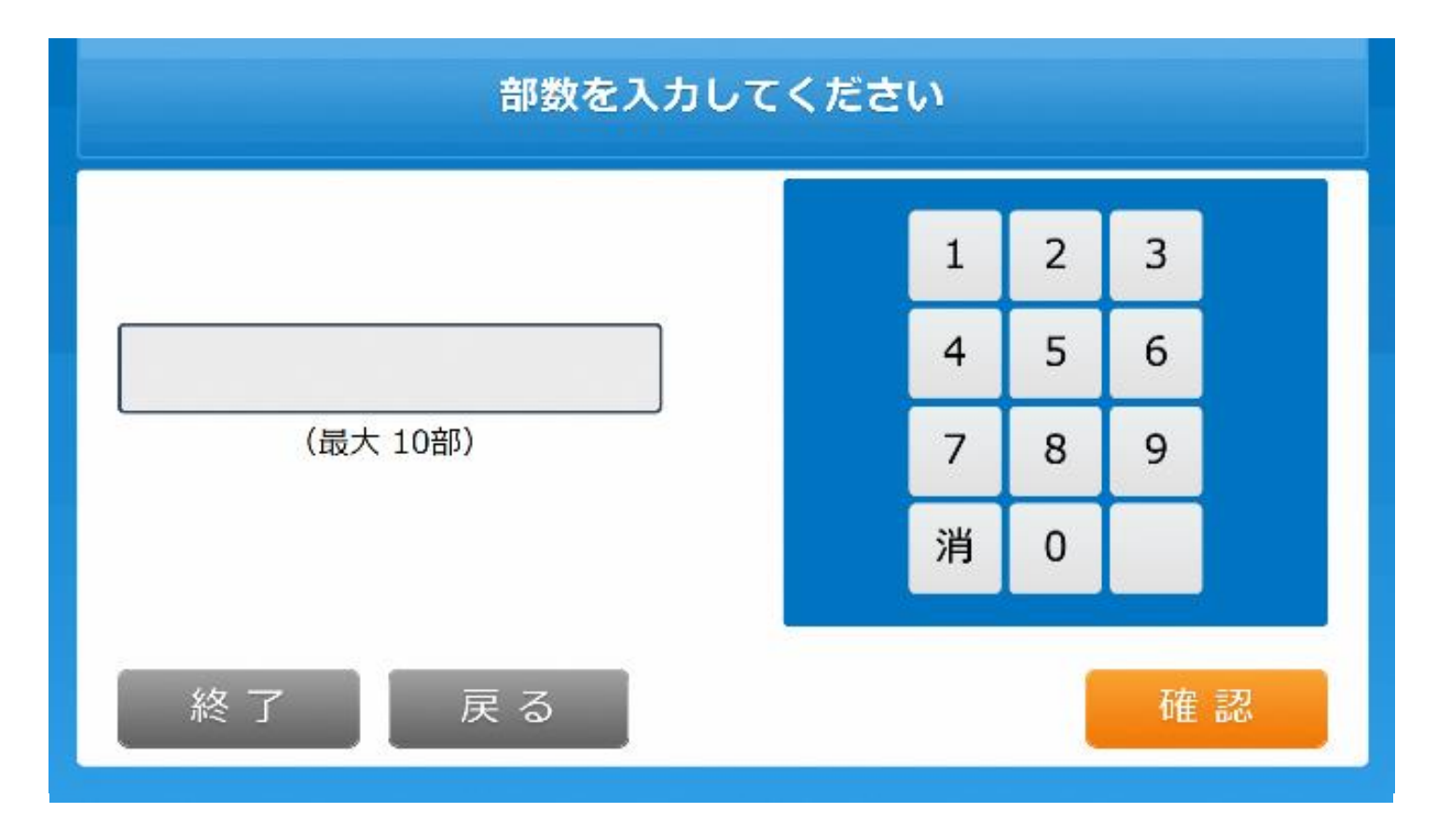

# 11. 発行部数を選択します。

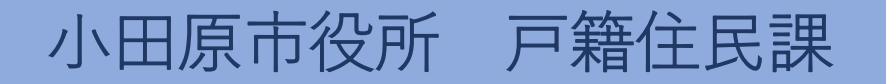

#### 発行内容を確認してください

| 証明書種別     | 住民票の写し |            |       |
|-----------|--------|------------|-------|
| 必要部数      | 1 部    | 手数料        | 300 円 |
| 世帯主・続柄の記載 | 無し     | 本籍地・筆頭者の記載 | 無し    |
| 個人番号の記載   | 無し     |            |       |
|           | 1      | / 1        |       |
|           | 証明書が   | 必要な方       |       |
| 日本 太郎     |        |            |       |
|           |        |            |       |
|           |        |            |       |
|           | 1      | / 1        |       |
|           |        |            |       |
| 終了        | 戻る     |            | 確定    |
|           |        |            |       |

# 12. 発行内容を確認します。

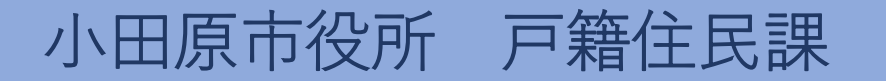

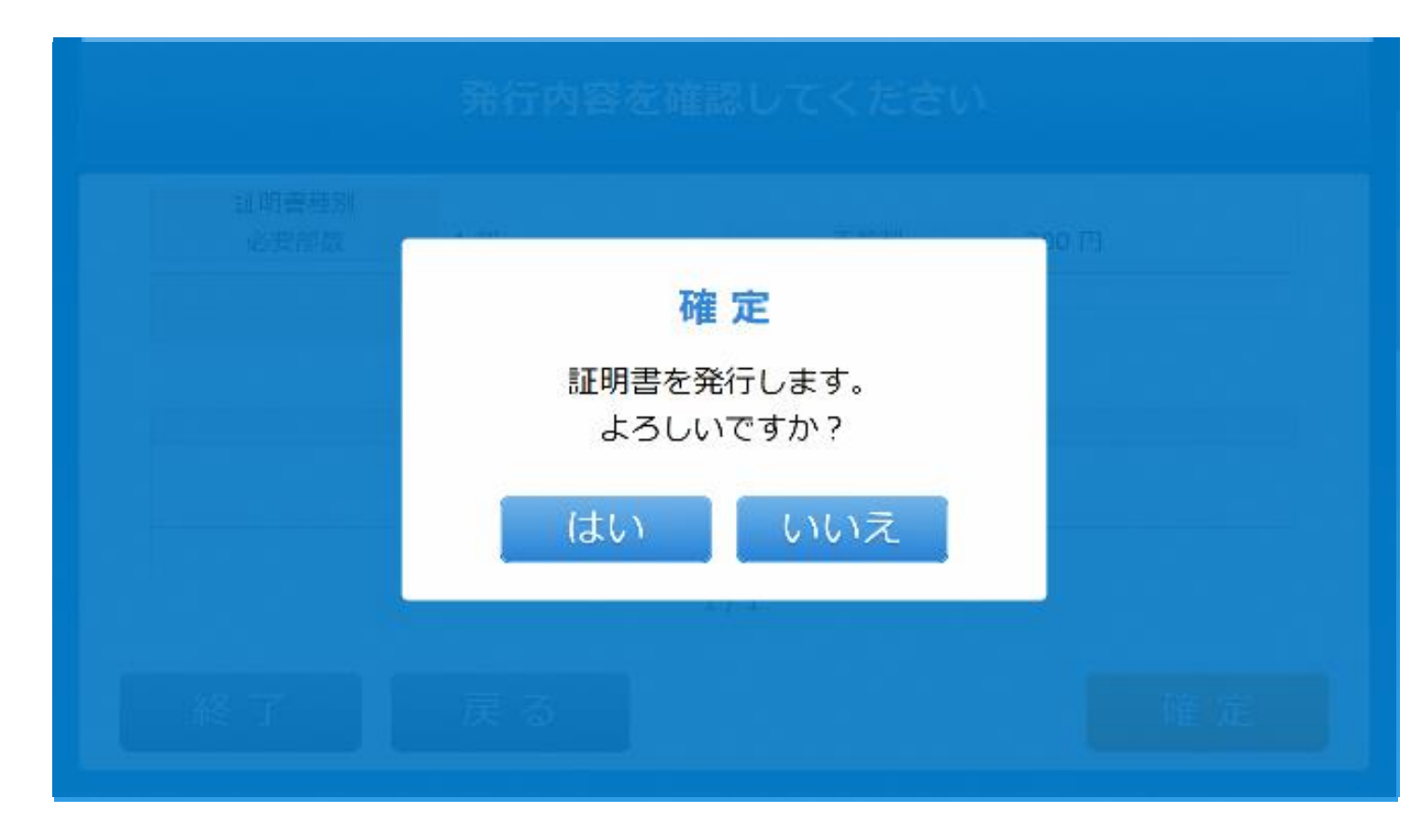

#### 13. 証明書の発行を確定します。

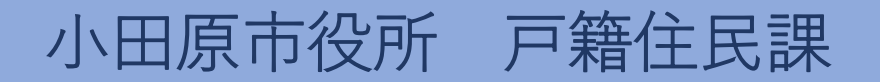

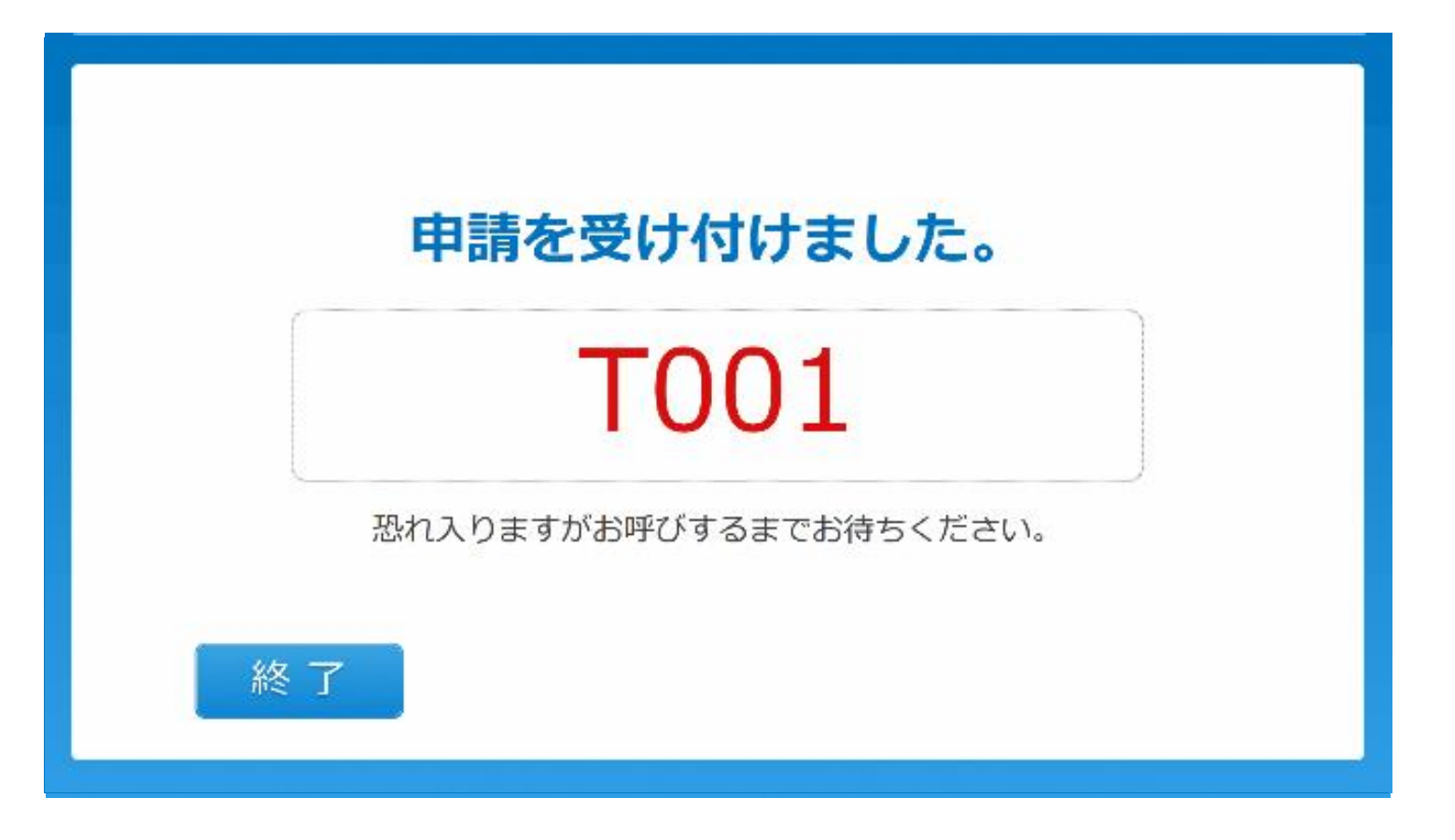

# 14. 申請完了。受付票がレシートプリンタから発行されます。

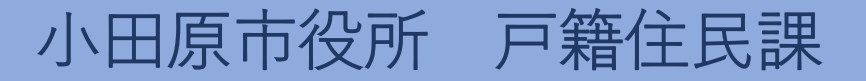